## **GUIDA ISCRIZIONE CORSI PIATTAFORMA SOFIA AMBITO 016**

Per poter accedere ai corsi organizzati dalla scuola polo dell'ambito 016 – Toscana e per poter ricevere, alla fine dello stesso, il relativo attestato è necessario iscriversi all'attività formativa sulla piattaforma SOFIA, **tassativamente** prima dell'inizio del corso stesso.

Collegarsi al seguente link:

## http://www.istruzione.it/pdgf/

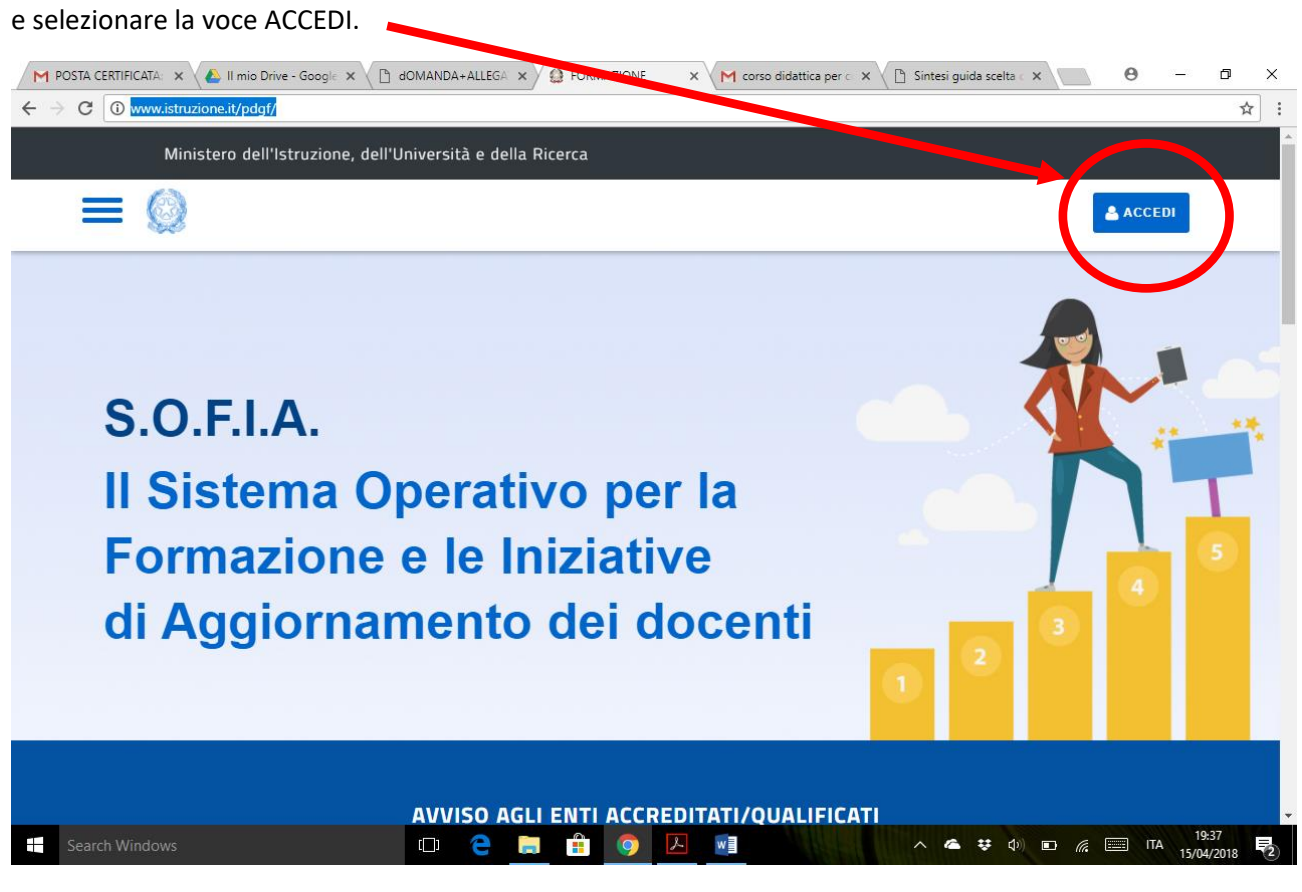

## Per accedere inserire le credenziali di Istanze on line

| POSTA CERTIFICATA: × ▲ II mio Drive -     ← → C ● Secure   https://iam.pubbli | Google × C dOMANDA+ALLEGA × M MIUR - Minister<br>ca.istruzione.it/iam-ssum/sso/login?goto=https%3A%2F% | o de 🗙 🗸 M corso didattica per c 🗙 🔨 🗈 Sintesi guida scelta c 🗙<br>62Fgovernance.pubblica.istruzione.it%3A443%2FPDGF%2Fpriva | e − □ ×<br>te%2FtoLogin ☆ : |
|-------------------------------------------------------------------------------|----------------------------------------------------------------------------------------------------|----------------------------------------------------------------------------------------------------|-----------------------------|
| Governo Italiano                                                              |                                                                                                    |                                                                                                    |                             |
| Ministero dell'Univer                                                         | dell'Istruzione<br>sità e della Ricerca                                                                |                                                                                                    | ITA SLV                     |
|                                                                               | Log                                                                                                    | in                                                                                                    |                             |
|                                                                               | Username:                                                                                              | Username dimenticato?                                                                                                    |                             |
|                                                                               | Inserisci il tuo username                                                                              |                                                                                                    |                             |
|                                                                               | Password:                                                                                              | Password dimenticata?                                                                                                    |                             |
|                                                                               | Inserisci la password                                                                                  |                                                                                                    |                             |
|                                                                               | ENT                                                                                                    | RA                                                                                                    |                             |
|                                                                               |                                                                                                    | Sei un nuovo utente? Registrati                                                                                              |                             |
|                                                                               |                                                                                                    |                                                                                                    |                             |
|                                                                               |                                                                                                    |                                                                                                    |                             |
|                                                                               | Ministero dell'Istruzione, dell'Università e de                                                        | ella Ricerca - Tutti i diritti riservati © 2016                                                                              |                             |
| Caareb Windows                                                                |                                                                                                    |                                                                                                    | 19:40                       |

| M POSTA CERTIFICATA: x A II mio Drive - Google x D dOM | IANDA+ALLEGA × O PDGF   homepage × M co      | rso didattica per co $X$ ( ) Sintesi guida scelta c | × 0 - 0 ×                      |
|--------------------------------------------------------|----------------------------------------------|-----------------------------------------------------|--------------------------------|
| Ministero dell'Istruzione, dell'Univ                   | versità e della Ricerca                      |                                                     |                                |
|                                                        |                                              | profilo: Docente                                    | 2                              |
| Inizia c                                               | Benvenuto<br>ercando un'iniziativa formativa | a che ti interessa                                  |                                |
| CERCA NEL CATALOGO L'INIZIATIVA<br>Ricerca libera      | FORMATIVA 🚯                                  |                                                     | RICERCA ENTI / SCUOLE          |
| AMBITI SPECIFICI AMBITI TRASVERSA                      | NLI<br>D 🔁 🚍 🏦 🧿 🗷 💌                         | A 🖷 🐺 🕩                                             | ■ <i>(i</i> : TA 15/04/2018 ₹3 |

Effettuato l'accesso scendere nella pagina fino a visualizzare la seguente schermata.

Inserire in "Cerca nel catalogo l'iniziativa formativa" l'ID che è stato inviato con la lettera di invito.

Quindi scendere nella schermata fino a trovare:

| M   | POSTA CERTIFICATA: 🗙 🔥 II mio Drive - Google 🗙 🗎 | dOMANDA+ALLEC    | GAT 🗙 🗿 PDG   | F   Risultati ricerc 🗙 | M corso didattica per c | K Sintesi guida scelta 🛛 🗙 📃        | Θ –                  | J X      |
|-----|--------------------------------------------------|------------------|---------------|------------------------|-------------------------|-------------------------------------|----------------------|----------|
| ← - | C Secure   https://governance.pubblica.istr      | zione.it/PDGF/pr | ivate/ricerca |                        |                         |                                     |                      | ☆ :      |
|     | Ministero dell'Istruzione, dell                  | 'Università e    | della Ricerca |                        |                         |                                     |                      | <b>^</b> |
|     |                                                  |                  |               |                        |                         | profilo: Docente                    |                      |          |
|     |                                                  |                  |               | Q                      |                         |                                     |                      |          |
|     |                                                  |                  | Risu          | ıltati Rice            | erca                    |                                     |                      |          |
|     |                                                  |                  |               |                        |                         |                                     |                      |          |
|     | MSIS01700R - I.I.S. "                            |                  |               |                        |                         |                                     |                      |          |
|     | Didattica per<br>competenze discipline           |                  |               |                        |                         |                                     |                      |          |
|     | umanistiche                                      |                  |               |                        |                         |                                     |                      |          |
|     |                                                  |                  |               |                        |                         |                                     |                      |          |
|     |                                                  |                  |               |                        |                         |                                     |                      |          |
|     | 25 h                                             |                  |               |                        |                         |                                     |                      |          |
|     |                                                  |                  |               |                        |                         |                                     |                      | ~        |
|     | Search Windows                                   | (L) <b>e</b>     |               | <b>9</b>               | w                       | ^ <b>⇐ 葉</b> Φ) <b>□</b> <i>(</i> ; | 19:53<br>ITA 15/04/2 | 018      |

## Quindi selezionare le attività formative identificate dal codice MSIS01700R – IIS "Domenico Zaccagna".

| Ministero dell'Istruzione, dell'Universi                                                                                                    | tà e della Ricerca                                                                                                    |                                                                                                    |
|----------------------------------------------------------------------------------------------------|----------------------------------------------------------------------------------------------------|----------------------------------------------------------------------------------------------------|
| E 🙆                                                                                                    |                                                                                                    | profilo: Docente                                                                                                    |
| L'azione formativa fornirà un solido orientament<br>alla didattica per competenze nell'educazione llr                                                                                                    | o su tutti gli aspetti coinvolti nelle problematiche relative<br>nguistica e letteraria. La metodologia seguita si baserà sui                                                                                                    | Hanistan dal Atmasian, dal Università e dalla Rooma                                                                                                    |
| seguenti presupposti: - stretta integrazione tra<br>identificazione tra contenuti di apprendimento e                                                                                                    | contenuti di apprendimento e soggetto che conosce -<br>problemi reali del contesto lavorativo - riferimento al                                                                                                    | I.I.S. "D.ZACCAGNA" - MSIS01700F                                                                                                    |
| soggetto come unità globale al di là del suo ruo                                                                                                    | o di allievo e del contesto in cui esplica il proprio ruolo                                                                                                    | VAI AL SITO                                                                                                    |
| importanza dell'esperienza vissuta come proces                                                                                                    | so di costruzione di conoscenze, soluzioni ed azioni (                                                                                                    |                                                                                                    |
| approccio riflessivo). Il progetto prevede la form<br>in modo da poter meglio contestualizzare le pro                                                                                                    | azione di gruppi omogenei di docenti per ordini di scuola,<br>poste operative e permettere percorsi di costruzione e                                                                                                    | SPECIFICHE                                                                                                    |
| condivisione di pratiche didattiche.                                                                                                    |                                                                                                    | Ambiti formativi: Didattica e                                                                                                    |
| OBIETTIVI                                                                                                    |                                                                                                    | metodologie;Didattica per<br>competenze e competenze                                                                                                    |
| EDIZIONI                                                                                                    |                                                                                                    | trasversali;Didattica singole<br>discipline previste dagli                                                                                                    |
| ID.21717 scrizioni dal 15-04-2018 al 22-04-20                                                                                                    | 018 Svolgimento dal 23-04-2018 al 15-09-2018                                                                                                    | ordinamenti                                                                                                    |
|                                                                                                    |                                                                                                    | Destina ri: Docenti scuola<br>seconda a II grado                                                                                                    |
|                                                                                                    |                                                                                                    | Mappatara delle competenze:                                                                                                    |
|                                                                                                    |                                                                                                    | Metodi verifica finale:                                                                                                    |
|                                                                                                    |                                                                                                    | Caratte zazione: Piano<br>trienna Formazione docenti                                                                                                    |
|                                                                                                    |                                                                                                    | · · · · · · · · · · · · · · · · · · ·                                                                                                    |
| ch Windows                                                                                                    | Image: Constraint of the selection of the selection of the s                      | Λ                                                                                                    |
| ch Windows  re l'edizione del corso indicata  ERTIFICATA ×  Il mio Drive - Google ×  domanda  Secure   https://governance.pubblica.istruzione.it/PD                                                                                                    | Image: Construction of the selection of the selection of the                      | Λ Φ ♥ Φ)                                                                                                    |
| ch Windows  re l'edizione del corso indicata  ERTIFICATA: x  I mio Drive - Googl: x  dOMANDA  Secure https://governance.pubblica.istruzione.it/PD  Ministero dell'Istruzione, dell'Universi                                                                                                    | Image: Constraint of the selection of the selection of the s                      | A A O O A O A O A O A O A O A O A O A O                                                                                                    |
| ch Windows  re l'edizione del corso indicata  ERTIFICATA ×  Il mio Drive - Google ×  domanda  ERTIFICATA ×  Il mio Drive - Google × domanda  Ministero dell'Istruzione, dell'Universit                                                                                                    | Image: Constraint of the selection of the selection of the s                      | <ul> <li>A A O O A O A O A O A O A O A O A O A O</li></ul>                                                                                                    |
| ch Windows  re l'edizione del corso indicata  ERTIFICATA: × ( Il mio Drive - Googl: × ( Il dOMANDA  Secure   https://governance.pubblica.istruzione.it/PD  Ministero dell'Istruzione, dell'Universit  EDIZIONI                                                                                                    | Image: Constraint of the selection of the selection of the s                      | <ul> <li>Sintesi guida scelta : X</li> <li>Profilo: Docente</li> <li>trasversali; Didattica singole discipline previste dagli</li> </ul>                                                                                                    |
| ch Windows  re l'edizione del corso indicata  ERTIFICATA ×  Il mio Drive - Googl: × Id dOMANDA  Secure https://governance.pubblica.istruzione.it/PD  Ministero dell'Istruzione, dell'Universi  Dizioni  D.21717 Iscrizioni dal 15-04-2018 al 22-04-20                                                                                                    | Image: Construction of the selection of the selection of the sel | <ul> <li>Image: Sintesi guida scelta &lt; X</li> <li>Image: Sintesi guida scelta &lt; X</li> <li>Image: S</li></ul> |
| ch Windows  re l'edizione del corso indicata  ERTIFICATA ×  Imio Drive - Googl: × Odot dottata  ERTIFICATA × Odot Imio Drive - Googl: × Odot dottata  ERTIFICATA × Odot Imio Drive - Googl: × Odot dottata  ERTIFICATA × Odot Imio Drive - Googl: × Odot dottata  ERTIFICATA × Odot Imio Drive - Googl: × Odot dottata  ERTIFICATA × Odot Imio Drive - Googl: × Odot dottata  ERTIFICATA × Odot Imio Drive - Googl: × Odot dottata  ERTIFICATA × Odot Imio Drive - Googl: × Odot dottata  ERTIFICATA × Odot Imio Drive - Googl: × Odot dottata  ERTIFICATA × Odot Imio Drive - Googl: × Odot dottata  ERTIFICATA × Odot Imio Drive - Googl: × Odot dottata  ERTIFICATA × Odot Imio Drive - Googl: × Odot Imio Drive - Googl: × Odot Imio Drive - Go | Image: Stolgimento dal 23-04-2018 al 15-09-2018                                                                                                    | <ul> <li>Intesi guida scelta &lt; X</li> <li>Intesi guida scelta &lt; X</li> <li>Intesi guida </li> <li>Intesi guida scelta &lt; X</li> <li>Intesi g</li></ul>              |
| ch Windows  re l'edizione del corso indicata  ERTIFICATA ×  I mio Drive - Google × doMANDA  Secure   https://governance.pubblica.istruzione.it/PD  Ministero dell'Istruzione, dell'Universi  Dizioni  D.21717 Iscrizioni dal 15-04-2018 al 22-04-20 Modalità di erogazione: Sede di svolgimento:                                                                                                    | Construction <b>PDGF   Edizioni dellinex invito e selezionare</b> +ALLEGA × <b>PDGF   Edizioni dellinex invito e selezionare</b> +ALLEGA × <b>PDGF   Edizioni dellinex invito e selezionare</b> +ALLEGA × <b>PDGF   Edizioni dellinex invito e selezionare</b> +ALLEGA × <b>PDGF   Edizioni dellinex invito e selezionare</b> +ALLEGA × <b>PDGF   Edizioni dellinex invito e selezionare</b> +ALLEGA × <b>PDGF   Edizioni dellinex invito e selezionare</b> +ALLEGA × <b>PDGF   Edizioni dellinex invito e selezioni dellinex invito e selezionare</b> +ALLEGA × <b>PDGF   Edizioni dellinex invito e selezioni dellinex invito e selezionare</b> +ALLEGA × <b>PDGF   Edizioni dellinex invito e selezioni dellinex invito e selezioni dellinex invito e selezioni dellinex invito e selezioni e selezioni e sel</b>                                                                                                    | <ul> <li>Intesi guida scelta &lt; X</li> <li>Intesi guida scelta &lt; X</li> <li>Intesi guida scelta </li> <li>Intesi guida scelta </li> <li>Intesi guida scelta </li> <li>Intesi guida scelta </li> <li>Intesi guida scelta </li> <li>Intesi guida scelta </li> <li>Intesi guida scelta </li> <li>Intesi guida scelta </li> <li>Intesi guida scelta <!--</td--></li></ul>                          |
| ch Windows  re l'edizione del corso indicata  ERTIFICATA ×  Il mio Drive - Google × Il dOMANDA  Secure   https://governance.pubblica.istruzione.it/PD  Ministero dell'Istruzione, dell'Universi  D.21717 Iscrizioni dal 15-04-2018 al 22-04-20  Modalità di erogazione: Sede di svolgimento:                                                                                                    | Construction <b>PDGF   Edizioni dell'</b> × M corso didattica per c × C <b>PDGF   Edizioni dell'</b> × M corso didattica per c × C <b>PDGF   Edizioni dell'</b> × M corso didattica per                                                                                    | <ul> <li>TA 15</li> <li>Sintesi guida scelta &lt; X</li> <li>TA 15</li> <li>Sintesi guida scelta &lt; X</li> <li>TA 15</li> <li>Sintesi guida scelta &lt; X</li> <li>Ta 15</li> <li>Ta 15</li> <li>Ta 15</li> </ul>                                                                                                    |
| ch Windows  re l'edizione del corso indicata  ERTIFICATA: X A Il mio Drive - Google X A doMANDA  ERTIFICATA: X A Il mio Drive - Google X A doMANDA  Secure   https://governance.pubblica.istruzione.it/PD  Ministero dell'Istruzione, dell'Universi  EDIZIONI  ID.21717 Iscrizioni dal 15-04-2018 al 22-04-20  Modalità di erogazione: Sede di svolgimento: Informazioni logistiche: Link:                                                                                                    | Construction <b>PDGF   Edizioni dell'</b> × Corso didattica per c × Construction <b>PDGF   Edizioni dell'</b> × Corso didattica per c × Construction <b>PDGF   Edizioni dell'</b> × Corso didattica per c × Construction <b>PDGF   Edizioni dell'</b> × Corso didattica per c × Construction <b>PDGF   Edizioni dell'</b> × Corso didattica per c × Construction <b>PDGF   Edizioni dell'</b> × Corso didattica per c × Construction <b>PDGF   Edizioni dell'</b> × Corso didattica per c × Construction <b>PDGF   Edizioni dell'</b> × Corso didattica per c × Construction <b>PDGF   Edizioni dell'</b> × Corso didattica per c × Construction <b>PDGF   Edizioni dell'</b> × Corso didattica per c × Construction <b>PDGF   Edizioni dell'</b> × Corso didattica per c × Construction <b>PDGF   Edizioni dell'</b> × Corso didattica per c × Construction <b>PDGF   Edizioni dell'</b> × Corso didattica per c × Construction <b>PDGF   Edizioni dell'</b> × Corso didattica per c × Construction <b>PDG   Edizioni dell'</b> × Corso didattica per c × Construction <b>PDG   Edizioni dell'</b> × Corso didattica per c × Construction <b>PDG   Edizioni dell'</b> × Corso didattica per c × Construction <b>PDG   Edizioni dell'</b> × Construction <b>PDG   Edizioni dell'</b> × Construction <b>P</b>                                                                                         | Sintesi guida scelta :       Image: Compare the scelar is a scelar is a sc  |
| ch Windows  Tre l'edizione del corso indicata  ERTIFICATA ×  Il mio Drive - Googl: × I dOMANDA  ERTIFICATA × Initiatero dell'Istruzione, dell'Universit  Ministero dell'Istruzione, dell'Universit  EDIZIONI  EDIZIONI  EDIZIONI  ID.21717 Iscrizioni dal 15-04-2018 al 22-04-20  Modalità di erogazione: Sede di svolgimento: Informazioni logistiche: Link: Materiali e tecnologie utilizzate:                                                                                                    | Contraction       Contraction         +ALLEGA       PDGF   Edizioni dell'       X         +ALLEGA       PDGF   Edizioni dell'       X         March 1000       PDGF   Edizioni dell'       X         March 2018       PDGF   Edizioni dell'       X         March 2018       PDGF   Edizioni dell'       X         March 2018       PDGF   Edizioni dell'       X         March 2018       PDGF   Edizioni dell'       X         March 2018       PDGF   Edizioni dell'       X         March 2018       PDGF   Edizioni dell'       X         March 2018       PDGF   Edizioni dell'       X         March 2018       PDGF   Edizioni dell'       X       March 2004?token=         tà e della Ricerca       Aula - Lavori di Gruppo; Aula- Lezioni Frontali; Laboratori; Mista (blended)       MS         MS CARRARA 54033       Via Campo D'Appio 90       90         Dispense ; Slide; Videoproiettore       Poise                                                                                                    | Sintesi guida scelta < X          Profilo: Docente         trasversali;Didattica singole         discipline previste dagli         ordinamenti         Destinatari: Docenti scuola         secondaria II grado         Mappatura delle competenze:         Metodi di verifica finale:         Caratterizzazione: Piano         triennale Formazione docenti         Durata (ore): 25                                                                                                    |
| ch Windows  re l'edizione del corso indicata  ERTIFICATA: X A Il mio Drive - Googl: X dOMANDA  ERTIFICATA: X A Il mio Drive - Googl: X dOMANDA  Secure   https://governance.pubblica.istruzione.it/PD  Ministero dell'Istruzione, dell'Universit  EDIZIONI  ID.21717 Iscrizioni dal 15-04-2018 al 22-04-20  Modalità di erogazione: Sede di svolgimento: Informazioni logistiche: Link: Materiali e tecnologie utilizzate: Contatti:                                                                                                    | Clinical Structure       Clinical Structure         *ALLEGA ×       PDGF   Edizioni dell': ×       M corso didattica per c ×         *ALLEGA ×       PDGF   Edizioni dell': ×       M corso didattica per c ×         *ALLEGA ×       PDGF   Edizioni dell': ×       M corso didattica per c ×         *ALLEGA ×       PDGF   Edizioni dell': ×       M corso didattica per c ×         *ALLEGA ×       PDGF   Edizioni dell': ×       M corso didattica per c ×         *ALLEGA ×       PDGF   Edizioni dell': ×       M corso didattica per c ×         *ALLEGA ×       PDGF   Edizioni dell': ×       M corso didattica per c ×         *OGF/private/letturaListalniziativaFormativa/156047token=       *         *DGF / private/letturaListalniziativaFormativa/156047token=       *         *DGF / private/letturaListalniziativaFormativa/156047token=       *         *DGF / private/letturaListalniziativaFormativa/156047token=       *         *DIS       Svolgimento dal 23-04-2018 al 15-09-2018       *         Aula - Lavori di Gruppo; Aula- Lezioni<br>Frontali; Laboratori; Mista (blended)       *         MS CARRARA 54033 Via Campo D'Appio<br>90       *         Dispense ; Slide; Videoproiettore<br>formazionezaccagna@gmail.com       *                                                                                                    | <ul> <li>TA 15</li> <li>Sintesi guida scelta : X</li> <li>TA 6</li> <li>Frofilo: Docente</li> <li>Caratterizzazione: Piano<br/>triennale Formazione docenti</li> <li>Durata (ore): 25</li> <li>Frequenza necessaria (ore): 22</li> </ul>                                                                                                    |
| ch Windows  re l'edizione del corso indicata  ERTIFICATA ×  Il mio Drive - Googli ×  doMANDA  Secure https://governance.pubblica.istruzione.it/PD  Ministero dell'Istruzione, dell'Universi  Dizioni  EDIZIONI  EDIZIONI  EDIZIONI  ID.21717 Iscrizioni dal 15-04-2018 al 22-04-20  Modalità di erogazione: Sede di svolgimento: Informazioni logistiche: Link: Materiali e tecnologie utilizzate: Contatti:                                                                                                    | Image: Constraint of the selection of the selection of the sele  | <ul> <li>A C A A A A A A A A A A A A A A A A A A</li></ul>                                                                                                    |
| ch Windows  re l'edizione del corso indicata  ERTIFICATA:                                                                                                    | Construction     *ALLEGA     *ALLEGA     *ALLEGA     * PDGF   Edizioni dell'     * Multacher     * Multacher     * Olisense ; Slide; Videoproiettore formazionezaccagna@gmail.com     PDF / ONDISCI     * Scrivitt oral                                                                                                    | Sintesi guida scelta : X       Image: Constraint of the sceleta in the sceleta in the   |
| ch Windows  re l'edizione del corso indicata  ERTIFICATA:                                                                                                    | Image: Contract of the selection of the selection of the sel                      | Sintesi guide scelta : X       Image: Construction of the sceleta in the sceleta in th  |
| ch Windows  re l'edizione del corso indicata  ERTIFICATA X Imio Drive - Google X d' dOMANDA  Secure https://governance.pubblica.istruzione.it/PD  Ministero dell'Istruzione, dell'Universi  D21717 Iscrizioni dal 15-04-2018 al 22-04-20 Modalità di erogazione: Sede di svolgimento: Informazioni logistiche: Link: Materiali e tecnologie utilizzate: Contatti:                                                                                                    | Image: Construction of the selection of the selection of the se  | Sintesi guida scelta < X Profilo: Docente Trasversali;Didattica singole discipline previste dagli ordinamenti Destinatari: Docenti scuola secondaria II grado Mappatura delle competenze: Metodi di verifica finale: Caratterizzazione: Piano triennale Formazione docenti Durata (ore): 25 Frequenza necessaria (ore): 22 Costo a carico Destinatari (€): 0 Carta Docente: No Contatti: formazionezaccagna@gmail.com                                                                                                    |

Selezionare iscriviti ora e procedere con le istruzioni presenti.